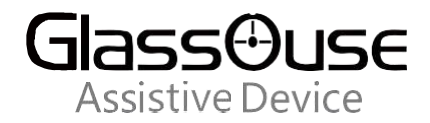

# How to do Scroll on iPhone?

The scroll function was added to the accessibility on IOS 13.5.1. So first, please update the IOS version on your iPhone to the lastest new version IOS 13.5.1.

| Ceneral About    |           |
|------------------|-----------|
| Name             | iPhone >  |
| Software Version | 13.5.1    |
| Model Name       | iPhone XR |
| Model Number     | MRY52QL/A |

After connecting GlassOuse with iPhone, please follow the steps to click and perform the operation to add the scroll function :)

1. Find and Click Accessibility in Settings

| Settings   |                      |   |  |  |
|------------|----------------------|---|--|--|
|            |                      |   |  |  |
| $\bigcirc$ | General              | > |  |  |
|            | Control Center       | > |  |  |
| AA         | Display & Brightness | > |  |  |
| Ì          | Accessibility        | > |  |  |
|            | Wallpaper            | > |  |  |
|            | Siri & Search        | > |  |  |

2. Find and Click Touch in Accessibility

| <pre>Settings Accessibility</pre> |       |
|-----------------------------------|-------|
| Audio Descriptions                | Off > |
| PHYSICAL AND MOTOR                |       |
| 🖢 Touch                           | >     |
| Eace ID & Attention               | >     |
| BB Switch Control                 | Off > |
| 😥 Voice Control                   | Off > |

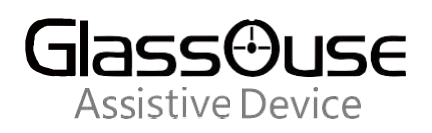

## 3. Find and Click AssistiveTouch in Touch

| <pre><b>〈</b>Accessibility Touch</pre>                                                                                           |              |  |  |  |
|----------------------------------------------------------------------------------------------------|--------------|--|--|--|
|                                                                                                    |              |  |  |  |
| AssistiveTouch                                                                                                    | On >         |  |  |  |
| AssistiveTouch allows you to use your iPhone if you have difficulty touching the screen or if you require an adaptive accessory. |              |  |  |  |
| Reachability                                                                                                    |              |  |  |  |
| Swipe down on the bottom edge of the screen top into reach.                                                                      | to bring the |  |  |  |

#### 5. Add the icon of Scroll

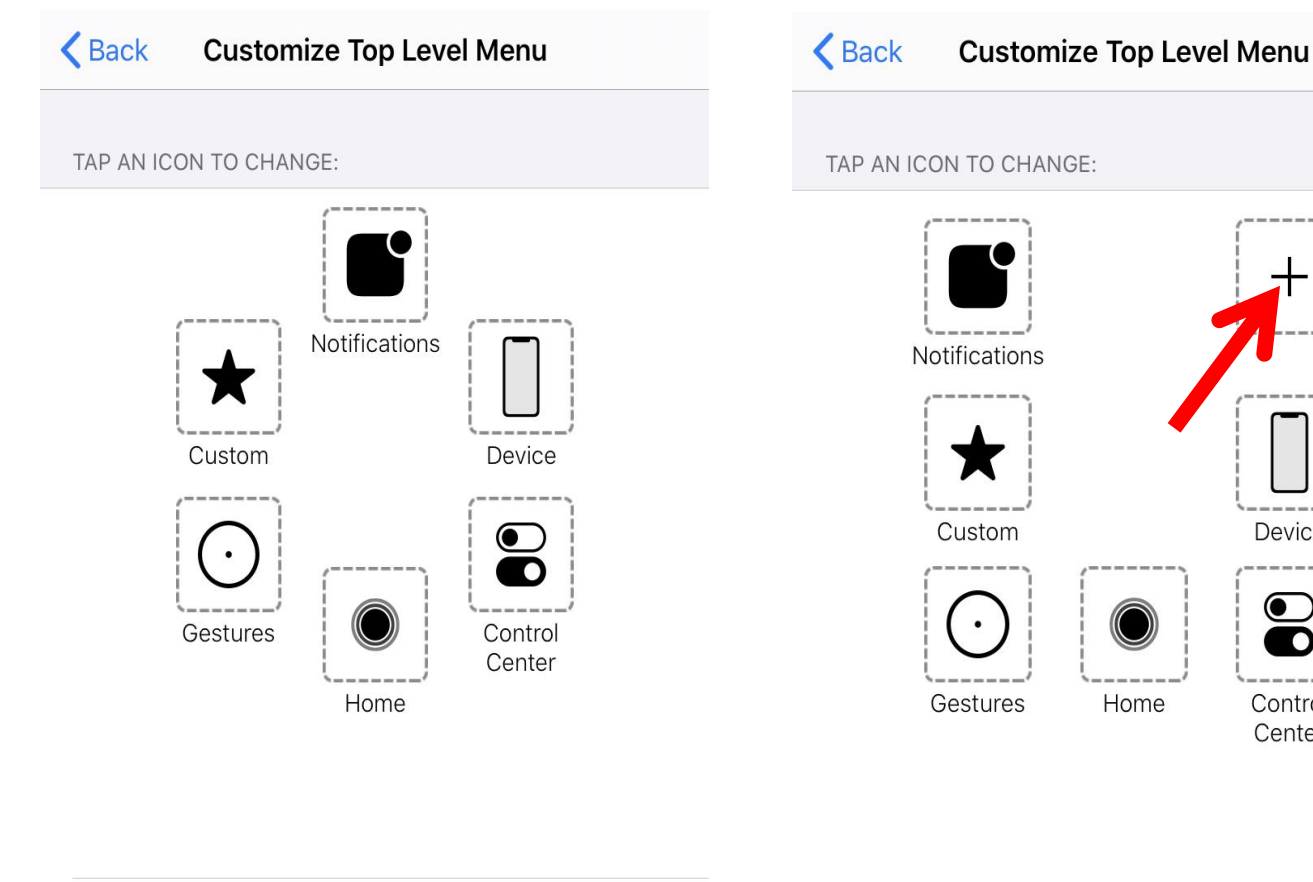

6 Icons

Reset...

#### 4. Find and Click Customize Top Level Menu in AssistiveTouch

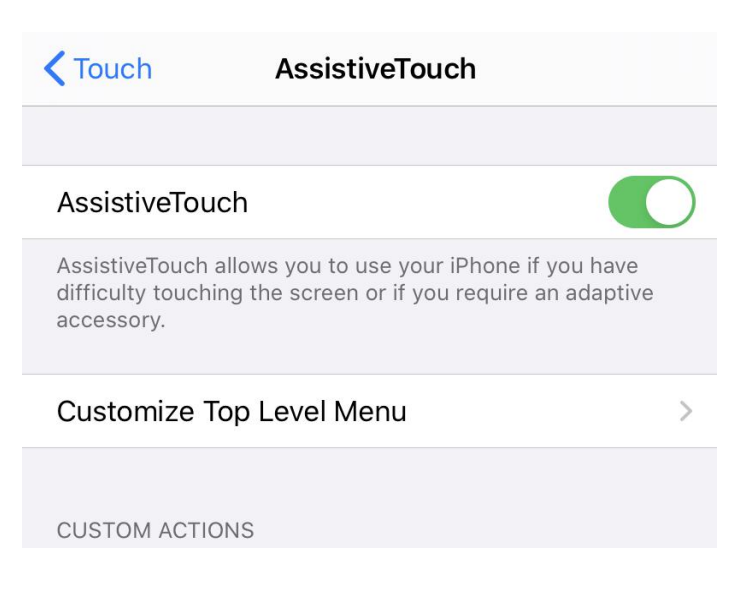

|       | 7 Icons | _ | + |
|-------|---------|---|---|
|       |         |   |   |
| Reset |         |   |   |

Device

 $\bigcirc$ 

O

Control Center

Glassouse Assistive Device

### 6. Find and Click Scroll

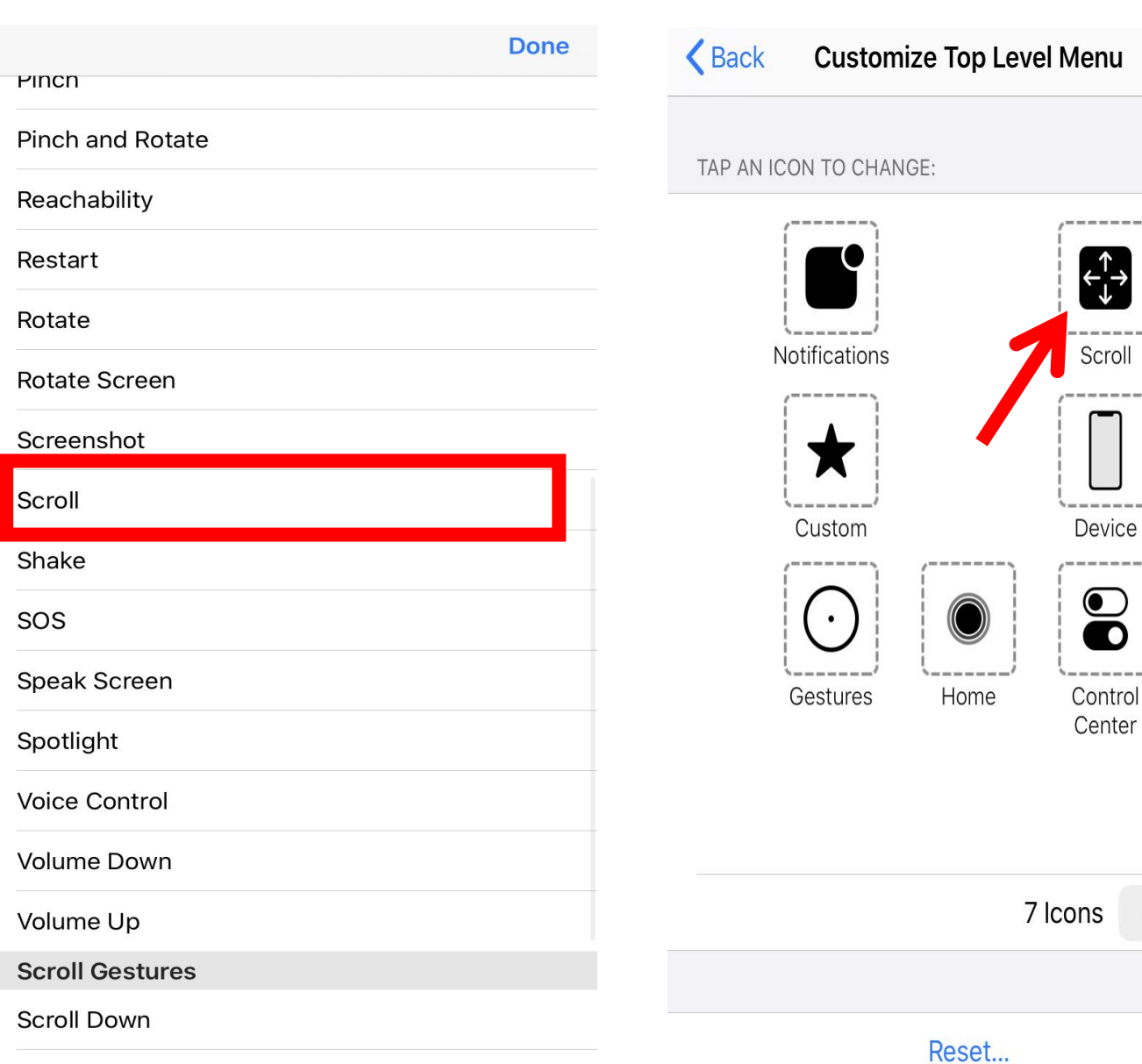

Scroll Left

and Dat and Enion condition with Class Querelli

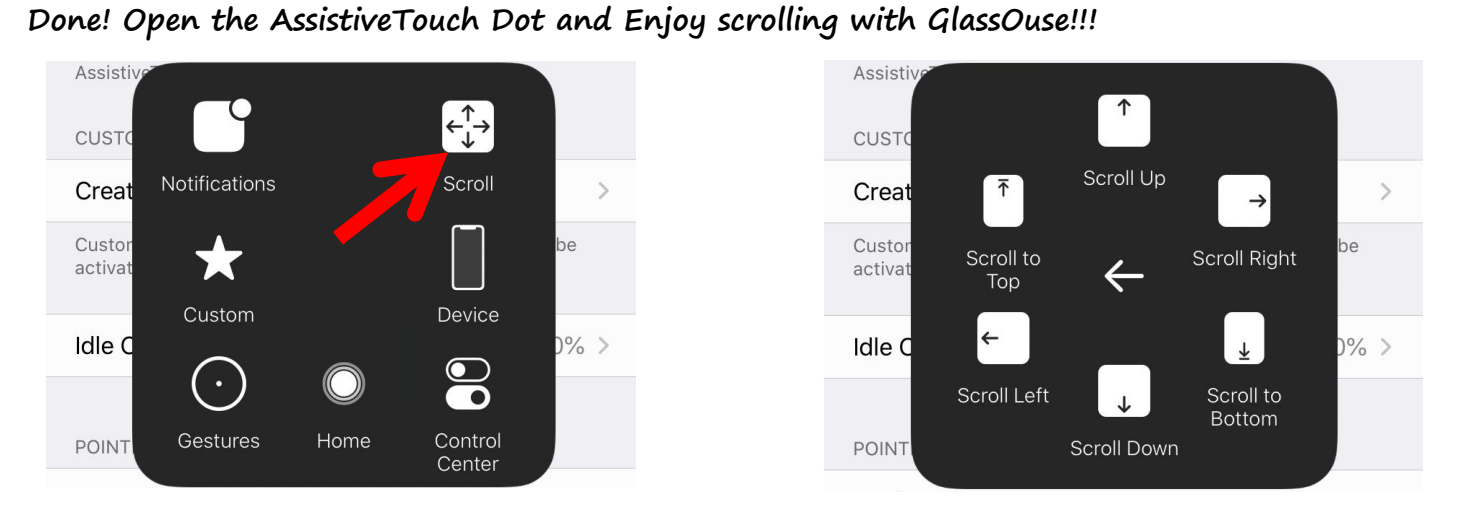

7. Add the Scroll successfully! We can find it in the Menu and use it in the AssistiveTouch dot!

\_

+